## おばら桜バス新アプリ「MONET」会員登録方法

## <初回登録手順> 下記登録方法は、iPhone 用です。Androidは②③を省略してください。

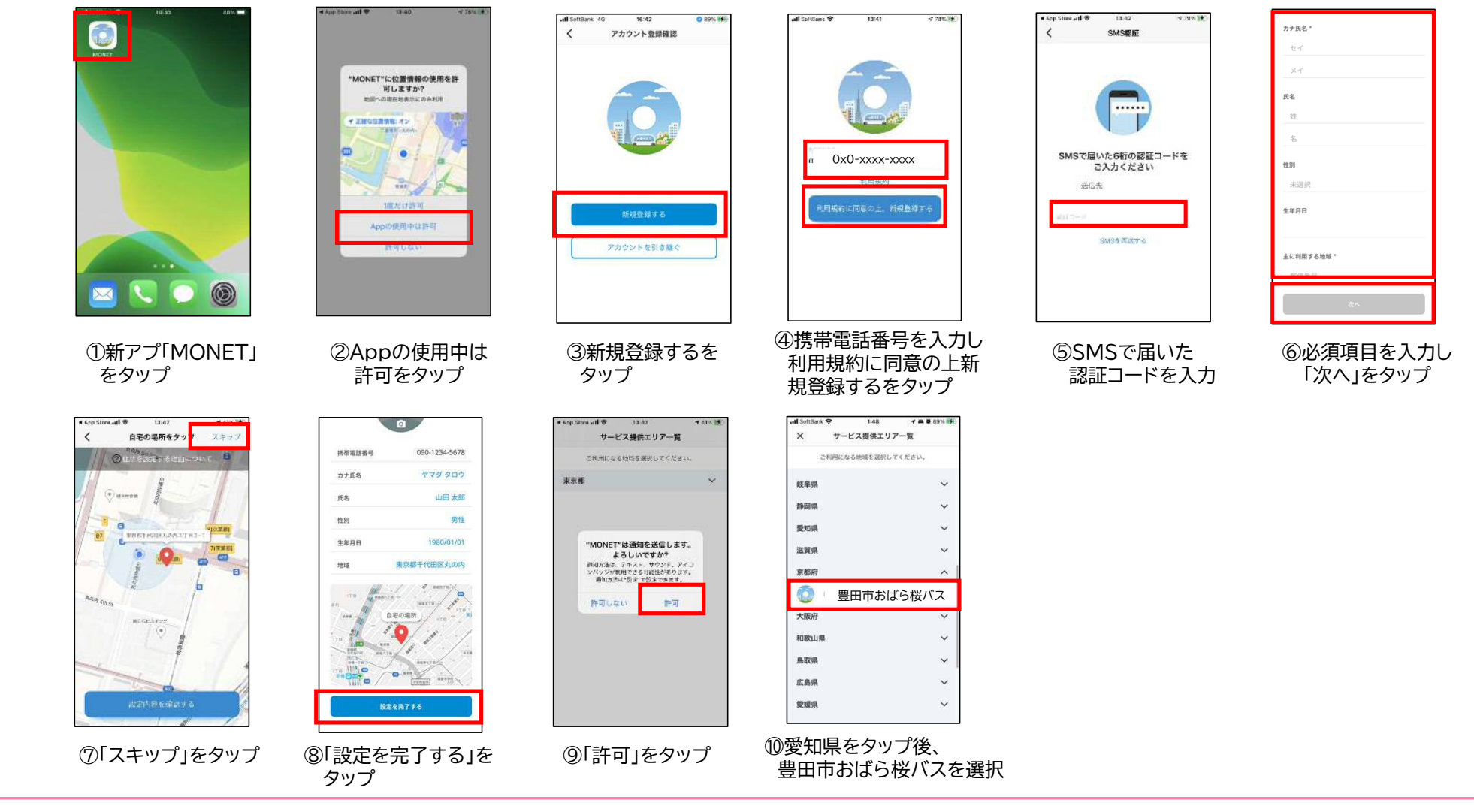